# Gérer les notes de mes étudiants

Maintenant que vous avez compris l'organisation des quiz de votre cours, nous allons voir l'incidence sur les notes disponibles.

Pour chaque étudiant, vous disposez dans votre espace des notes suivantes :

- la note (sur 100) du quiz de Positionnement Global qui correspond au pourcentage de réussite.
- la note (sur 10) pour chaque quiz de Positionnement et d'Avancement par Thème.
- une note par Thème d'Entraînement (sur 10\*Nbr de quiz ). Cette note globale reflète l'ensemble des quiz d'entraînement d'un thème, chacun des quiz étant noté sur 10.

#### Entraînement par Thème : remarque importante sur cette note globale

Pour FRactions, la note sera comprise entre 0 et 60 car il y a 6 quiz notés sur 10 points. Si un étudiant a une note de 18 /60, cela pourra correspondre à diverses situations :

- 6 quiz réalisés : l'étudiant a obtenu 3/10 pour chacun des tests (3/10+3/10+3/10+3/10+3/10+3/10=18/60)
- 2 quiz faits : l'étudiant a obtenu 9/10 à chacun des deux tests (9/10+9/10=18/60 et 0/40 pour les 4 autres tests non faits)
- .

Pour voir le travail effectivement réalisé/les notes, cliquer sur l'entraînement souhaité. 2 choix : « Aller à... » ou « Toutes les notes dans ... ». Dans les deux cas, choisissez ensuite le groupe que vous souhaitez analyser.

En règle générale, la vision globale dans votre cours sera suffisante car avec beaucoup d'étudiants et beaucoup de tests, il est difficile de suivre finement le travail de chacun. Savoir qu'un étudiant a obtenu 10/60 ou 50/60 suffit souvent à bien estimer son implication.

| <u>I / Toulouse</u>                                                                                                    |                                                                                                    |                                                                                                    | ÷ 4                                                                                                    |                                                                 |
|----------------------------------------------------------------------------------------------------|----------------------------------------------------------------------------------------------------|----------------------------------------------------------------------------------------------------|----------------------------------------------------------------------------------------------------|-----------------------------------------------------------------|
| debord > Cours > REUSSIR2021                                                                                                    | > Fermations > IUT > GEI > GEI > GEI / Toolous<br>Toos les cours<br>GEII ?                                                                                                    | rs Activer. le mode édition Administration                                                                                                    | Progression plinifiale % (0) X                                                                                                    | Accès à l'administration<br>du cours                            |
| Annonces                                                                                                    | faire                                                                                                    |                                                                                                    | Ø                                                                                                    |                                                                 |
| 1 54                                                                                                    | 1 -                                                                                                    |                                                                                                    | Cachá pour las átudiante                                                                                                    |                                                                 |
| Desillencement<br>Burse management: GEII                                                                                                    | / Toulouse                                                                                                    | ACTION                                                                                                    | ×                                                                                                    |                                                                 |
| Douites activités                                                                                                    | / Toulouse<br>2 Bangua de questions                                                                                                    |                                                                                                    | Eudens                                                                                                    |                                                                 |
| Docision Constantia                                                                                                    | / Toulouse 2 Barque de questions Barque de questions                                                                                                    | Cours     Active lamose datas                                                                                                    | Etudents<br>Notes                                                                                                    | Cliquer sur noto                                                |
| Durse management: GEII                                                                                                    | Clubiol     Destrictions of exercises      Panque de questions     Banque de questions     Gatégorie de questions     Gatégorie de questions                                                                                                    | Cours     Active le mode dollon     Modele la paramètre au cours                                                                                                    | Eudens<br>Note<br>Participars                                                                                                    | Cliquer sur note                                                |
| Doct Hammond                                                                                                    | Clobel     Clobel     Clobel | Corrs     Active le mode delon     Active le mode delon     Active le mode delon     Active le mode delon     Active le mode delon                                                                                                    | Enclares<br>Participants<br>Circuses<br>Circuses                                                                                                    | Cliquer sur note                                                |
| Encilizereneration<br>Durse management: CEII<br>Cours les<br>Cours les<br>Luises destales<br>Vists                                                                                                    | Clobel     Clobel     Clobel | Correlations     Constant      Constant | Kutans     Kota     Cartones      Mithodes dispersion                                                                                                    | Cliquer sur note                                                |
| Constitution                                                                                                    | Clobel     Deciliansecond excit     Control of the control of the control of | Active la mode dation     Modifier las paramètres du cours     Activer la mode dation     Modifier las paramètres du cours     Activer la mode dation     Modifier las paramètres du cours                                                                                                    | Eudents<br>Note<br>Participants<br>Michodes difficacipation<br>Michodes difficacipation<br>Responts                                                                                                    | Cliquer sur note<br>Affichage du « Rapport                      |
| Correlations of the second second sec                                                                                                    | / Toulouse                                                                                                    | Cours     Active les paramètres du cours     Active entres du cours     Activement du cours     Compétences     Activement du cours     Reinstailer                                                                                                    | Kutarana      Katarana     Katarana     Katarana     Katarana     Katarana     Katarana     Katarana     Katarana     Katarana     Katarana                                                                                                    | Cliquer sur note<br>Affichage du « Rapport                      |
| Desilionerente GEI<br>Constituerente<br>Constituerente<br>Constituer                                                                                                    | Clocked     Constraints     Constraints   | Correctioners of the correct of the correct of |                                                                                                    | Cliquer sur note<br>Affichage du « Rapport<br>de l'évaluateur » |
| Coursi les<br>Course management: CEII                                                                                                    | Clobel     Clobel     Clobel | Correction of the second second  |                                                                                                    | Cliquer sur note<br>Affichage du « Rapport<br>de l'évaluateur » |
| Constitution<br>Constitution<br>Const | Clobel     Deciliansence excel     Deciliansence excel     Deciliansence  | Active le mode éditon     Modifer les paramètres du sours     Active le mode éditon     Modifer les paramètres du sours     Achivement de cours     Administration du cours     Beinsaliser     Sasaregarde     Bestantion     Importation                                                                                                    | Exaction of activity of a constant of activity of a constant of activity of activity of ac | Cliquer sur note<br>Affichage du « Rapport<br>de l'évaluateur » |
| Constitution Constitution Cons                                                                                                    | Cluber     Control     Control     Contro     Control     Control     Control     Control     Con | Corre     Active la mode deton     Active la mode deton     Active la mode deton     Active la mode deton     Active la cours     Active la cours     Active la c | Course and a course of the course of the course of th      | Cliquer sur note<br>Affichage du « Rapport<br>de l'évaluateur » |
| Creation and a constraint of the second second seco                                                                                                    | Clubel     Clubel     Clubel | Control of Control of Contro | Restores         Performent         Restores         Methodes dimension         Response         Methodes dimension         Response         Achevement de cours         Journeux         Lice loss         Course entitipation         Achevement de cours         Journeux         Lice loss         Course entitipation                                                                                                    | Cliquer sur note<br>Affichage du « Rapport<br>de l'évaluateur » |
| Corelision Anno 1990                                                                                                    | Clobel     Control of exercision     Categorie de questions     Categorie de questions     Categorie de questions     Transcrittion     Excertation     Excertation     Excertation     Categorie     Generies badges     Ajouter un badge                                                                                                    | Correction of the second second  | Anterested anterested an                                | Cliquer sur note<br>Affichage du « Rapport<br>de l'évaluateur » |

#### Le carnet de notes

## .1. Configuration du carnet de notes

En cliquant sur l'onglet « Réglages », vous pouvez configurer le carnet de notes.

| Configuration du carnet de notes                                                                                                    |                |               |            |
|----------------------------------------------------------------------------------------------------|----------------|---------------|------------|
| Affichage Réglages Barèmes Lettres Importation Exporter                                                                                                    |                |               |            |
| Configuration du carnet de notes Réglages des notes du cours Préférences: Rapport de l'évaluateur                                                                                                    |                |               |            |
| Nom                                                                                                    | Coefficients 🕢 | Note maximale | Actions    |
| GCGP                                                                                                    |                | -             | Modifier 👻 |
| I 🖿 Positionnement global                                                                                                    | 3,106          |               | Modifier 👻 |
| 1 🧧 Quíz de positionnement global pour MP                                                                                                    | 100,0          | 100,00        | Modifier 👻 |
| $\sum$ Total de Positionnement global                                                                                                    |                | 100,00        | Modifier * |
| 1 🖿 Positionnement par thème                                                                                                    | 5,28           |               | Modifier 👻 |
| I         Image: Second second se | 5,882          | 10,00         | Modifier 👻 |
| 1 🗞 Positionnement : Conversion d'unités                                                                                                    | 5,882          | 10,00         | Modifier 👻 |
| 1 💊 Positionnement : Dérivées                                                                                                    | 5,882          | 10,00         | Modifier 🝷 |

Vous pouvez par exemple, déplacer les notes des quiz que vous n'utilisez pas vers le fond du carnet de notes. Vous pouvez aussi créer des catégories de notes : PosG , PosT, Entraînement, AvancT et classer les quiz dans ces 4 catégories.

Cliquer sur la double flèche surlignée en jaune et laisser vous guider.

Remarque : Nous n'avons pas pu déployer les catégories de questions car la version de Moodle ne permet de le faire.

#### .2. Export vers tableur

En cliquant sur « Exporter », on peut exporter les notes sous divers formats

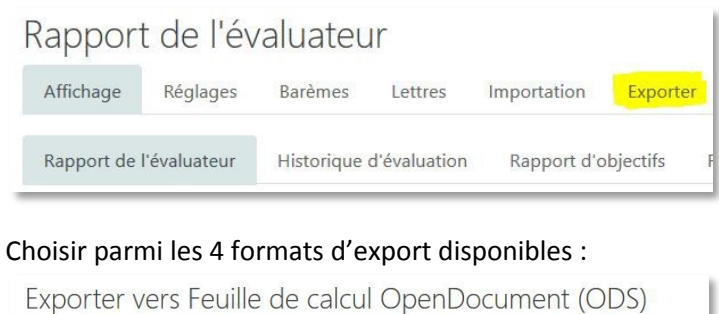

| Affichage F                  | Réglages Barèmes      | Lettres Importation Exporter                      |
|------------------------------|-----------------------|---------------------------------------------------|
| Feuille de calcu             | l OpenDocument (ODS)  | Fichier texte Feuille de calcul Excel Fichier XML |
| Groupes séparés              | Tous les participants | *                                                 |
| <ul> <li>Éléments</li> </ul> | d'évaluation à        | inclure                                           |
|                              |                       | Quiz de positionnement global pour MP             |
|                              |                       | ☑ Total de la catégorie                           |
|                              |                       | Positionnement : Complexes                        |
|                              |                       | Positionnement : Conversion d'unités              |

Remarque : Par défaut, les notes de tous les quiz sont exportées. Vous pouvez décocher celles non souhaitées. Cependant comme la liste est longue, il peut être plus intéressant d'aller en bas de page de ne « rien sélectionner » puis de cocher les seules notes souhaitées

| ☑ Total du cours          |
|---------------------------|
| Tout/ne rien sélectionner |
| d'exportation             |
| Télécharger               |
|                           |

Choisir éventuellement vos options de formats d'export puis « Télécharger » le fichier.

#### • Accès à toutes les notes des tests d'entraînement

Dans le carnet de notes de votre espace, il ne remonte qu'une seule note de chaque espace d'entraînement par thème, alors qu'il contient plusieurs quiz.

Pour voir le détail des notes de chacun de ces quiz, cliquez sur le thème choisi

| Exemple en cliquant sur le thème<br>« Entraînement Fractions »                                                                                                    | Fractions                                              |
|----------------------------------------------------------------------------------------------------|--------------------------------------------------------|
| Si vous cliquez sur « Toutes les notes » vous<br>obtiendrez directement le carnet de notes.                                                                            | Progrès : 0%                                           |
| Si vous cliquer sur aller, vous verrez le cours<br>« Entraînement Fractions » s'afficher et il<br>faudra cliquer sur Notes pour obtenir le<br>rapport de l'évaluateur. | Aller au cours Fractions Toutes les notes de Fractions |

Remarque : Comme il y a des milliers d'utilisateurs, vous devez sélectionner votre groupe dans la liste des groupes (en jaune ci-dessous). Si vous ne trouvez pas votre groupe, aidez-vous de la documentation sur les **codes mnémoniques IUT**.

| Fractions                                   |                                                            |                              |                                            |                               |                               |                        |  |
|---------------------------------------------|------------------------------------------------------------|------------------------------|--------------------------------------------|-------------------------------|-------------------------------|------------------------|--|
| 嶜 Participants                              |                                                            |                              |                                            |                               |                               |                        |  |
| Badges                                      | Fractions: Affichage: Préférences: Rapport de l'évaluateur |                              |                                            |                               |                               |                        |  |
| I Notes                                     | Tableau de bord / Mes co                                   | ours / Fractions / Notes / J | Administration des notes / Rapport de l'év | luateur                       |                               |                        |  |
| Effectuer des calculs<br>avec les fractions | Rapport de l'é                                             | valuateur                    |                                            |                               |                               |                        |  |
| 🚯 Tableau de bord                           | Affichage Réglages                                         | Exporter                     |                                            |                               |                               |                        |  |
| 🕷 Accueil du site                           | Rapport de l'évaluateur                                    | Historique d'évaluation      | Rapport d'objectifs Rapport d'enser        | ble Rapport du participant    |                               |                        |  |
| 🛗 Calendrier                                | Groupes séparés GCGP-                                      | COR-GRP1 ¢                   |                                            |                               |                               |                        |  |
| 🖻 Mes cours                                 | GCGP-LOR-GRP                                               | 1 23/23                      |                                            |                               |                               |                        |  |
| 🖻 Séminaire 2019                            | Prénom Tout A B C                                          | D E F G H I J                | K L M N O P Q R S T U                      | V W X Y Z                     |                               |                        |  |
| Toulouse-Université<br>Paul Sabatier - L1   | Nom Tout A B C                                             | DEFGHIJK                     | L M N O P Q R S T U V                      | W X Y Z                       |                               |                        |  |
| Sciences                                    | Fractions                                                  |                              |                                            |                               |                               |                        |  |
| Complexes                                   |                                                            |                              | Les bases=                                 | Les bases-                    |                               |                        |  |
|                                             | Prénom / Nom                                               | Adresse de courriel          | Simplification (niveau)                    | Produits et quotients (niv \$ | 📋 Sommes et différences (ni 🖨 | ∑ Total de Les bases 🖨 |  |
| Conversion d'unités                         |                                                            |                              | 10,0                                       | 10,00 <b>Q</b>                | 10,00 <b>Q</b>                | 30,00                  |  |
| Périvées                                    |                                                            | <b>#</b>                     | 9,0                                        | .କ୍                           | -@                            | 9,00                   |  |
| T Développement et<br>Factorisation         |                                                            |                              | 7,0                                        | ୦୦ -୦                         | 7,50Q                         | 14,50                  |  |

Vous pouvez alors voir le détail des notes de vos étudiants

## • Les réponses des étudiants en détail

Nous allons voir tout d'abord comment analyser plus finement le quiz de positionnement global. Nous verrons ensuite comment obtenir la même chose pour tous les autres tests.

## .1. Accès aux du quiz de positionnement Global

Entrez dans le quiz de positionnement Global.

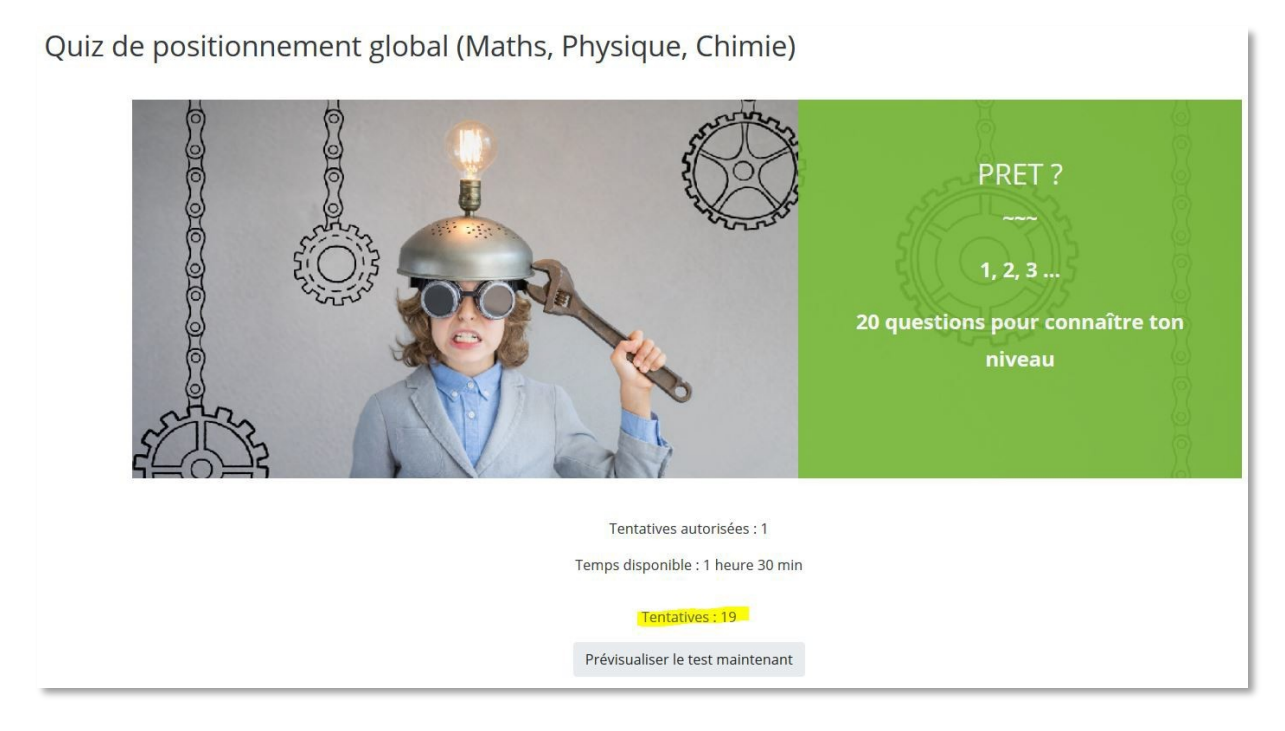

Cliquez sur « Tentatives » pour examiner les tentatives (ci-dessus en jaune)

## .2. Le tableau des résultats

Le tableau de résultat affiche le détail du quiz pour chaque étudiant à toutes les questions. On peut voir ce qu'a répondu l'étudiant à chaque question (en cliquant sur la note de la question) ou relire sa tentative globale (en cliquant sur la note finale).

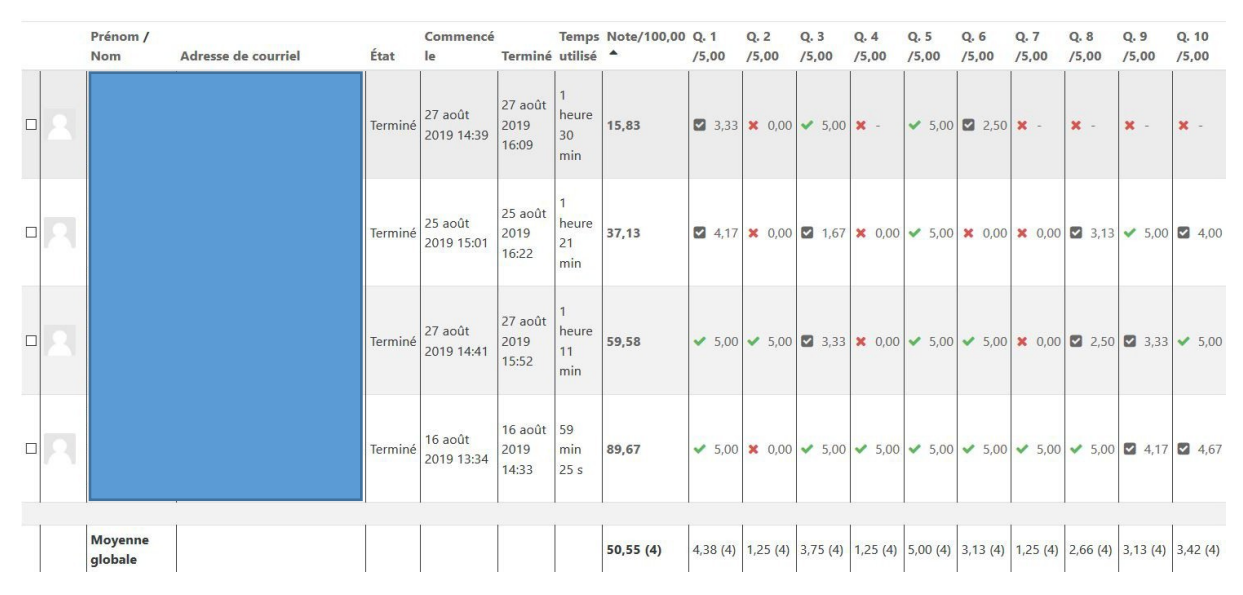

Ici, le test comporte 20 questions notées sur 5, donc la note finale est sur 100.

Les questions cochées en vert ont été réussies parfaitement au 1° essai (5/5). Celles cochées en noir ont été réussies imparfaitement ou au 2° ou 3° essai (entre 0 et 5). Celles en rouge n'ont pas du tout été réussies (0/5).

## .3. Les moyennes globales et par question

La dernière ligne « Moyenne globale », donne des informations importantes : la moyenne du groupe à l'ensemble du test mais aussi à chaque question. Cette dernière moyenne peut indiquer le plus ou moins bon niveau des étudiants sur cette question. Elle peut aussi indiquer une question trop difficile ou pas claire, ou au contraire trop facile.

# .4. Le détail des réponses de chaque étudiant.

Si vous cliquez sur une note du tableau vous accèderez directement à la réponse de l'étudiant et pourrez finement l'analyser. Cette possibilité peut néanmoins se révéler rapidement chronophage si vous avez beaucoup d'étudiants.

## .5. L'histogramme

Au fond de la page, on dispose de l'histogramme des notes du groupe (ici de 320 étudiants)

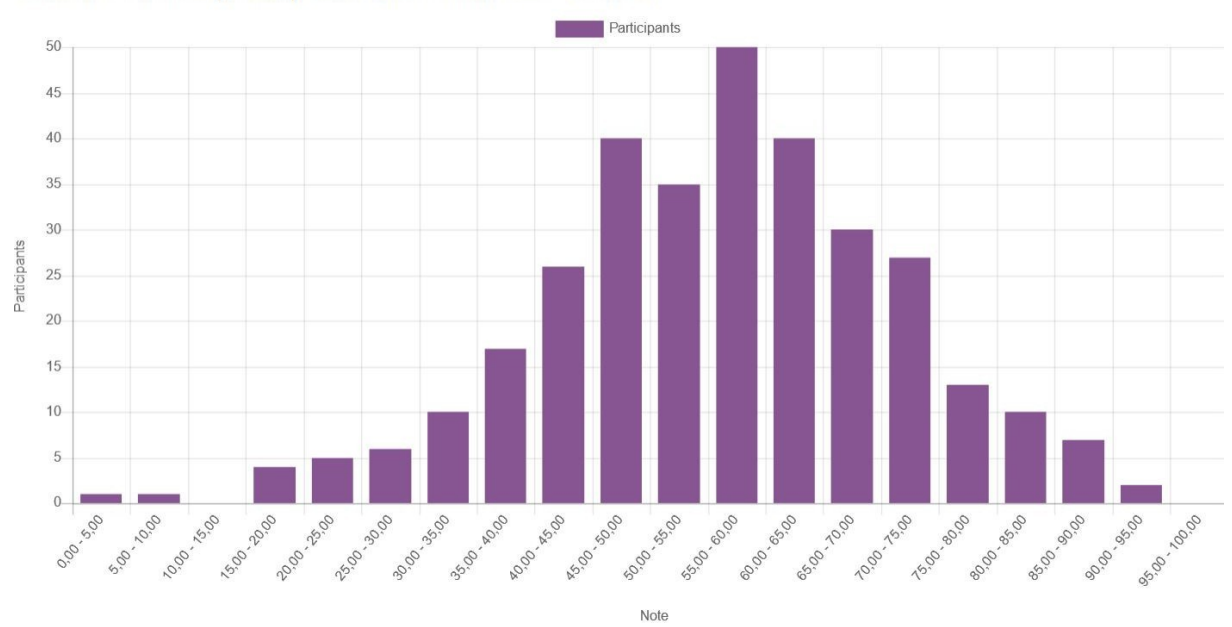

Nombre total de participants dans l'intervalle de notes

## .6. Extension de l'analyse détaillée à tous les quiz.

Pour cela vous devez aller dans l'espace lié dont vous cherchez à analyser finement les résultats (positionnement, entraînement ou certification par thème)

Pour cela, cliquez sur le thème choisi (par exemple « Entraînement Fractions ») et accédez au cours lié pour visualiser l'ensemble des tests.

En cliquant sur n'importe quel test, vous pouvez faire le même type d'analyse en suivant les étapes précédentes.

En théorie, vous pouvez même comparer les résultats de vos étudiants à ceux de l'ensemble des utilisateurs de la plateforme (*Moyenne du groupe/Moyenne globale*). Toutefois, cela n'est probablement pas significatif au vu la grande diversité des étudiants inscrits : lycéens, IUT des secteurs industriels ou des services, L1, ...